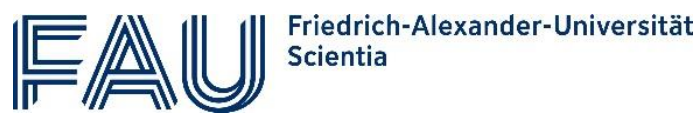

## Anleitung zur "Rückmeldung" zum FAU Scientia Gaststudium

Stand: Juli 2023

Der Prozess für eine Immatrikulation an der FAU Scientia unterliegt diversen hochschulrechtlichen Vorlagen und kann für Sie als Gaststudierende oder Gaststudierender auf den ersten Blick kompliziert wirken. Mit dieser detaillierten Anleitung führen wir Sie Schritt für Schritt durch den Prozess.

- Die Rückmeldung findet im Bewerberportal auf <u>www.campo.fau.de</u> statt.
- Der Registrierungsprozess für eine IdM-Kennung/Benutzerkennung entfällt bei der Rückmeldung, denn diese bleibt Ihnen langfristig erhalten.
- NEU ab Wintersemester 2023/24: das Hochladen der Kopien der Hochschulzugangsberechtigung und des Personalausweises entfallen für Personen die schon als FAU Scientia Gaststudierende immatrikuliert waren.

# Inhalte

| Vorbereitung                                     | 1 |
|--------------------------------------------------|---|
| Schritt 1: Online-Immatrikulationsantrag stellen | 2 |
| Schritt 2: Zulassungsantrag postalisch versenden | 4 |
| Schritt 3: Semestergebühr zahlen                 | 5 |

## Vorbereitung

Wählen Sie die Lehrveranstaltungen, die Sie im kommenden Semester belegen möchten. Auf der Seite <u>Aktuelles Programm</u> auf der Seite <u>www.scientia.fau.de</u> finden Sie

- eine Verlinkung zum aktuellen Programm der Scientia Vorelsungsreihe
- nach Themenbereichen geordnete Übersicht zu Vorlesungen die für Gaststudierende freigegeben sind (bitte beachten Sie, dass noch nicht alle Dozierenden/Lehrstühle mit campo vertraut sind und evtl. noch keine offizielle Freigebung eingetragen haben)
- Hinweise zur erweiterten Suche für diejenigen die tiefer eintauchen möchten

#### Checkliste für die Rückmeldung bei campo:

| Sie haben |                                                                                                    |
|-----------|----------------------------------------------------------------------------------------------------|
| √ ×       | Zugang zu einem Computer mit Internetzugang, ein Programm zur Anzeige von PDF-Dateien<br>(z.B. Adobe Acrobat Reader) und Zugang zu einem Drucker |
| √ ×       | Ihre IdM-Kennung/Benutzerkennung (zwei Buchstaben, zwei Zahlen, vier Buchstaben) und das<br>dazugehörige Passwort                                |

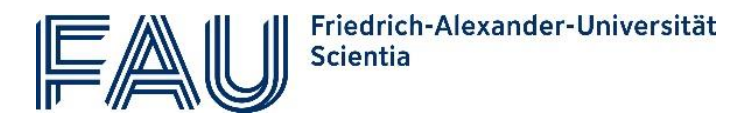

 elektronische Kopien (Scans) Ihres Personalausweis und des Nachweis für Ihre Hochschulzugangsberechtigung.
 sich Namen und Anzahl der SWS der Veranstaltungen notiert, die Sie besuchen möchten.

## Schritt 1: Online-Immatrikulationsantrag stellen

1) Melden Sie sich mit Ihren IdM-Zugangsdaten bei campo (<u>www.campo.fau.de</u>) an.

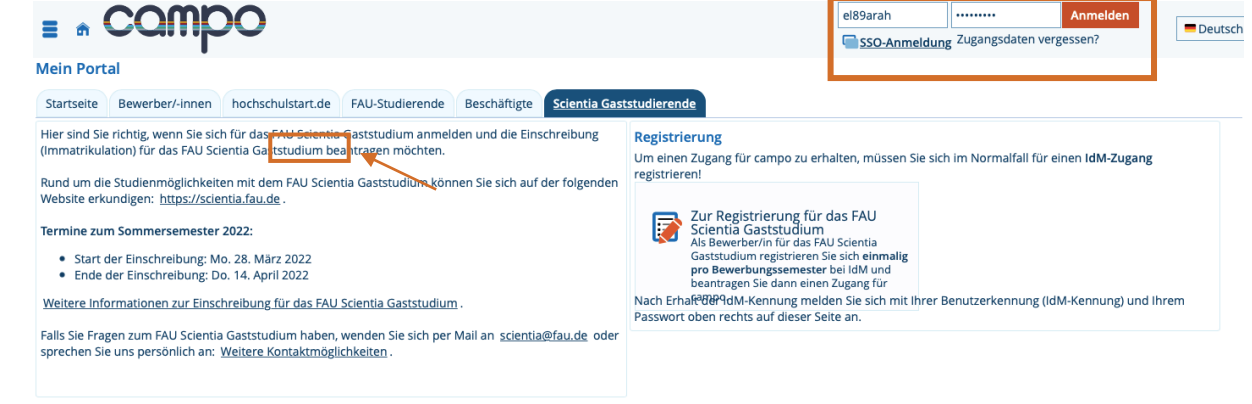

2) Nun beginnt die eigentliche Bewerbung für das FAU Scientia Gaststudium: Klicken Sie auf das orangene Feld "Studienbewerbung".

| Aein Portal                                           |                                            |                                                                                                    |
|-------------------------------------------------------|--------------------------------------------|----------------------------------------------------------------------------------------------------|
| Studienservice                                        | Studienbewerbung                           | Meine Meldungen                                                                                                    |
| Mein Status, Bescheinigungen, Benutzerinfobrief (PDF) | Für ein Studium bewerben & immatrikulieren | C Es sind zurzeit keine Meldungen vorhanden.                                                                                                    |
|                                                       |                                            | 🖶 Meine Kommunikationskanale                                                                                                    |
|                                                       | 1                                          | Hilfe und Kontakt           Falls & Hilfe bei der Benutzung von campo benötigen, werfen Sie einen Bick auf die Hilfe zur Online-Bewerbung in<br>Fachliche Fragen zur Bewerbung und zum Studium beantworten ihnen die Mitarbeiterinnen und Mitarbeiter des<br>Informations und Beratungszentrums.(B2)           Antworten auf halfte gestellte Fragen und die Studienbewerbung finden Sie unter FAQs.           Bei technischen Fragen wenden Sie sich bitte per E-Mail an campo@fbu.de-           Bei Fragen zu den Bereichen Veranstaltungs- und Prüfungsverwaltung steht ihnen unsere Support Hotline unter der Rufnummer 20306 zu<br>folgenden Zeiten zur Verfügung: |

3) Es öffnet sich die erste Seite des Online-Antrags:

Wählen Sie das aktuelle Semester aus, für das Sie sich als Gaststudierende/r immatrikulieren und klicken Sie auf "Bewerbung starten" und im nächsten Schritt auf "Antrag hinzufügen". Nun werden Sie automatisch durch das Formular mit verschiedenen Auswahlmöglichkeiten geleitet.

| Studienbewerbung                                                                                                    |                                                                                                    |
|----------------------------------------------------------------------------------------------------|----------------------------------------------------------------------------------------------------|
| Bewerbungssemester: Sommersemester 2022 - keine Anträge                                                                                                    | Persönliche Informationen                                                                                                    |
| 1 Ab sofort steht ein weiteres Semester zur Verfügung, für weiches Sie Bewerbungsanträge erstellen können.                                                                                                    | Bewerbernummer: 414667                                                                                                    |
| Anträge in Vorbereitung      Hilfe      Im Folgenden können Sie einen "Antrag hinzufügen". Handelt es sich dabei um einen zulassungsfreien Studiengang, können Sie danach direkt mit der Beantragung der immatrikulation fortfahren. Handelt es sich um einen Antrag, der ein NC-Fach enthält, rufen Sie anschließend Ihren Zulassungsantrag (pd) ab. Darin finden Sie Hinweise dazu, ob Sie den Zulassungsantrag und Unterlagen per Post an die Zulassungsstelle senden müssen, um am Vergabeverfahren teilzunehmen. | Muster, Muster<br>Musterstr. 4, 90419 Musterstadt<br>damm.franziska@gmail.com<br>0178-5625797, 0178-5625797                                                  |
| Internationale Bewerber für grundständige Studiengänge mit ausländischen Zeugnissen müssen auf jeden Fall einen Zulassungsantrag stellen und<br>diesen zusammen mit den notwendigen Unterlagen (siehe Checkliste im Zulassungsantrag) per Post an die Zulassungsstelle schicken.<br>Bewerber/innen für ein Masterstudium nehmen nach Vorlage ihrer vollständigen Unterlagen am Qualifikationsfeststellungsverfahren des                                                                                               | 📾 Kontrolibiatt drucken                                                                                                    |
| entsprechenden Masterstudiengangs teil. Im Falle einer positiven Entscheidung der Zugangskommission erhalten Sie eine Zulassung und können<br>anschließend die "Immatrikulation beantragen".                                                                                                    | Hilfe & Kontakt                                                                                                    |
| Ausgewähltes Bewerbungssemester: Sommersemester 2022                                                                                                    | Informationen zur Online-Einschreibung für zulassungsfreie<br>Studiengänge auf der Webseite der FAU.                                                         |
| Antrag hinzufügen                                                                                                    | Inhaltliche Fragen zu Einschreibung und Studium beantworten die<br>Mitarbeiterinnen und Mitarbeiter des <u>Informations- und</u><br>Beratungszentrums (IBZ). |

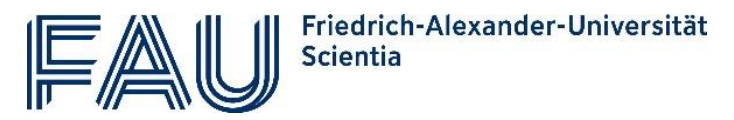

- 4) Auf der nächsten Seite wählen Sie "Ihren Studiengangswunsch". Machen Sie dabei folgende Angaben:
  - angestrebter Abschluss:

angestrebtes Studienfach:

- Scientia Gaststudium
- FAU Scientia Gaststudium
- Fachsemester:

Zulassungstyp:

1. Fachsemester Gaststudium

| Ihr Studiengangswunsch                                                                                                    |                                                                                                    |             | Musterstr. 4, 90419 Musterstadt                                                                                                    |
|----------------------------------------------------------------------------------------------------|----------------------------------------------------------------------------------------------------|-------------|----------------------------------------------------------------------------------------------------|
| Bitte wählen Sie hier den von Ihnen gewünschten Studiengang aus, für den Sie sich bewerben möchten. Sollten Sie Ihren Wunschstudiengang nicht in der Auswahl finden, vergewissern Sie sich, ob dieser überhaupt zum ausgewählten Semester<br>(Sommer/Winter) angeboten wird. Überprüfen Sie außerdem, ob Sie das richtige Semester ausgewählt haben (Angabe oben) und ob der Zeitraum für die |                                                                                                    |             | damm.franzska@gmail.com 0178-5625797.0178-5625797                                                                                                    |
| Anträgsteilung derzeit aktiv vis. Beachten sie bitte, dass tir unsere<br>Informationen finden auf der FAU-Website im Bereicht."Alle Studie<br>Zusätzliche Info für Bewerber/innen für einen konsekutiven Ma                                                                                                    | Studiengange unterschiedliche Stafttermine und Ensten geiten. Naher<br>ngänge".<br>:<br>:terstudiengang an der FAU;<br>in dieser Checkliste angegebenen Unterlagen, im Zuge der Online-Be | werbung     | Kontrollblatt.drucken                                                                                                    |
| <ul> <li>Masterbewerber/innen mit ausländischen Zeugnissen müssen<br/>hochladen.</li> </ul>                                                                                                    | die in dieser Checkliste angegebenen Unterlagen im Zuge der Online                                                                                                    | e-Bewerbung | Hilfe & Kontakt Informationen zur Online-Einschreibung für zulassungsfreie                                                                                                    |
| * angestrebter Abschluss Scientia Gaststudium                                                                                                    | <ul> <li>▼</li> </ul>                                                                                                    |             | Studiengange auf der Webseite der FAU.                                                                                                    |
| * angestrebtes Studienfach FAU Scientia Gaststudi                                                                                                    | um 🗸 🗸                                                                                                    |             | Inhaltliche Fragen zu Einschreibung und Studium beantworten die<br>Mitarbeiterinnen und Mitarbeiter des Informations- und                                                                                                    |
| * Fachsemester 1. Fachsemester                                                                                                    | <ul> <li>▼</li> <li>①</li> </ul>                                                                                                    |             | Beratungszentrums (IBZ)<br>Zu technischen Fragen wenden Sie sich bitte per E-Mail an                                                                                                    |
| Zulassungstyp Gaststudium                                                                                                    |                                                                                                    |             | campo@fau.de .                                                                                                    |
| Weiter                                                                                                    |                                                                                                    |             | Information für alle internationalen Bewerber/innen mit ausländischen<br>Bildungsnachweisen:<br>Falls Sie Inren Zulassungsantrag mit allen benötigten Unterlagen bei der<br>FAU bis zum Bewerbungsschluss einreichen müssen (keine anderweitige |

- 5) Mit einem Klick auf "Weiter" geben Sie die Details Ihres geplanten Gaststudiums an:
  - Name der Lehrveranstaltungen
  - Anzahl der Semesterwochenstunden).

Ab dem WiSe 2023 ist es für Sie nicht mehr nötig die elektronische Kopie Ihrer Hochschulzugangsberechtigung sowie Ihres Personalausweises hoch zuladen. Stattdessen betätigen Sie dass sie den Hinweis hierzu zur Kenntnis genommen haben, indem sie in das offene Feld klicken und die entsprechende Option auswählen.

| Studienbewerbung                                                                                                    |                                                                                                    |                 |                                                                                                    |
|----------------------------------------------------------------------------------------------------|----------------------------------------------------------------------------------------------------|-----------------|----------------------------------------------------------------------------------------------------|
| Bewerbungssemester: Sommersemester 2022                                                                                       |                                                                                                    |                 | Persönliche Informationen                                                                                                    |
| 1. Antrag: FAU Scientia Gaststudium                                                                                           | *                                                                                                    | CZur Übersicht  | Bewerbernummer: 414667                                                                                                    |
| Scientia Gaststudium (FAU Scientia Gaststudium 1. FS)                                                                         |                                                                                                    |                 | Muster, Muster<br>Musterstr. 4. 90419 Musterstadt<br>damm.franziska@gmail.com                                                                                                    |
| Wählen Sie ausschließlich Veranstaltungen<br>Gaststudierende zugelassen" markiert sind                                        | n an, die sie belegen mochen. Verwenden sie pro Lenveranstationing eine eigene zeine.<br>die im <u>Veranstaltungsverzeichnis für das Scientia Gaststudium</u> aufgeführt sind oder mit "Fi- | ür FAU Scientia | 0178-5625797.0178-5625797                                                                                                    |
| * Lehrveranstaltungen                                                                                                    | 1. Lehrveranstaltung<br>2. Lehrveranstaltung<br>3. Lehrveranstaltung                                                                                                    |                 | Kontrollblatt.drucken                                                                                                    |
|                                                                                                    |                                                                                                    | 16.             | Hilfe & Kontakt                                                                                                    |
| i Bitte geben Sie hier die Summe der Semesterwochenstunden (SWS) an, die Sie im kommenden Semester insgesamt belegen möchten. |                                                                                                    |                 | Informationen zur Online-Einschreibung für zulassungsfreie<br>Studionönge auf der Webseite der FAU                                                                                                    |
| * Semesterwochenstunden                                                                                                    | 5 bis 8 Semesterwochenstunden (200 € /Semester)                                                                                                    | O               | Inhaltiche Fragen zu Einschreibung Hon.<br>Inhaltiche Fragen zu Einschreibung des Informations- und<br>Beratungszentrums (BZ).<br>Zu technischen Fragen wenden Sie sich bitte per E-Mail an<br>Campo@Flau.de.                                                                                                    |
| Weiter                                                                                                    |                                                                                                    |                 | Information für alle internationalen Bewerber/innen mit ausländischen<br>Bildungsnachweisen:<br>Falls Sie ihren Zulassungsantrag mit allen benötigten Unterlagen bei der<br>FAU bis zum Bewerbungschluss einreichen müssen (keine anderweitige<br>Information auf dem Zulassungsantrag), achten Sie bitte auf<br>Vollstandigkeit der benötigten Unterlagen (siehe dem Antrag angehängte<br>Checkliste). Dies gilt sowohl für zulassungsbeschränkte als auch<br>misserungefäußer Unterlagen (siehe dem Antrag angehängte |

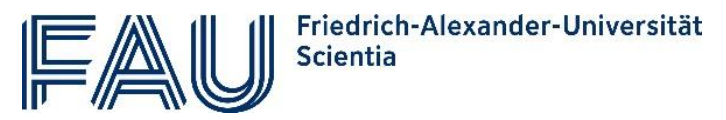

8) Abschließend kontrollieren Sie Ihre Angaben und können den Antrag abgeben.

WICHTIG: Bitte beachten Sie Schritt 3.

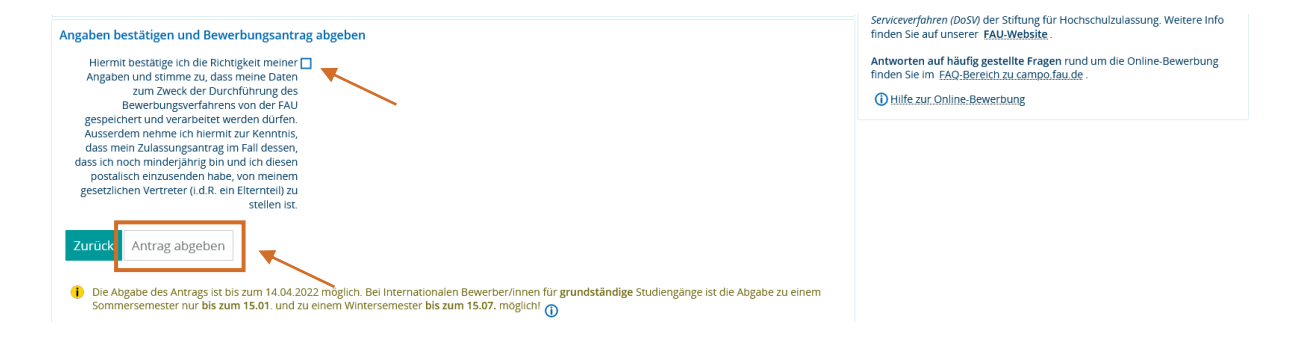

#### Schritt 2: Zulassungsantrag postalisch versenden

1) Nun haben Sie Ihre Online-Bewerbung erfolgreich ausgeführt und erhalten Ihren Zulassungsantrag im PDF-Format.

| Studienbewerbung                                                                                                    |                                                                                                    |
|----------------------------------------------------------------------------------------------------|----------------------------------------------------------------------------------------------------|
| Bewerbungssemester: Sommersemester 2022 - 1 Antrag                                                                     | Persönliche Informationen                                                                            |
| 🚯 Ab sofort steht ein weiteres Semester zur Verfügung, für weiches Sie Bewerbungsanträge erstellen können.             | Bewerbernummer: 414667                                                                               |
| Abgegebene Anträge                                                                                                    | Muster, Muster                                                                                       |
| 1. Antrag Antragsstatus: Eingegangen (online)                                                                          | damm.franziska@gmail.com                                                                             |
| FAU Scientia Gaststudium, 1. Fachsemester Gaststudium Antragsfachstatus:<br>Eingegangen                                | 01/8-5625/9/.01/8-5625/9/                                                                            |
|                                                                                                    | 🗃 Kontrollblatt.drucken                                                                              |
| al Zulassungsantrag und ggf. einzureichende. Unterlagen 🔍 Antragsdetalls anzeigen 🧳 Antrag zurückzlehen und bearbeiten | Hilfe & Kontakt                                                                                      |
|                                                                                                    | Informationen zur Online-Einschreibung für zulassungsfreie<br>Studiengänge auf der Webseite der FAU. |

2) Bitte laden Sie diese Datei herunter, drucken das Dokument aus und unterschreiben es.

| Ich versichere, dass meine Angaben vollständig und richtig si | ind. Die Hinweise und |
|---------------------------------------------------------------|-----------------------|
| Einschränkungen auf den nachfolgenden Seiten habe ich zur     | Kenntnis genommen.    |
| Ort und Datum Unters                                          | schrift               |

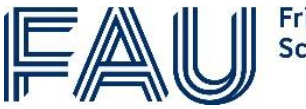

3) Senden Sie den Antrag in einem frankierten Umschlag an folgende Adresse:

FAU Erlangen-Nürnberg Studierendenverwaltung (Referat L5) Schloßplatz 4 91054 Erlangen

Erst jetzt ist Ihre Bewerbung vollständig abgeschlossen. Für eine gültige Immatrikulation beachten Sie bitte Schritt 4.

#### Schritt 3: Semestergebühr zahlen

Sie können nur als Gaststudierende/r an der FAU immatrikuliert werden, wenn Sie fristgerecht die für Ihr Gaststudium anfallenden Gebühren überweisen.

| Empfänger:        | STAATSOBERKASSE LANDSHUT             |
|-------------------|--------------------------------------|
| Verwendungszweck: | 000201770976 GASTHÖRER NAME, VORNAME |
| IBAN:             | DE66 7005 0000 0301 2792 80          |
| BIC:              | BYLADEMMXXX                          |

Die Gebühr für das Gaststudium beträgt pro Semester:

- bei 1 bis 4 Semesterwochenstunden 100 €
- bei 5 bis 8 Semesterwochenstunden 200 €
- ab 9 Semesterwochenstunden 300 €